# **Documentos del Archivo**

Administración/Tramitación/Documentos del Archivo

Desde éste punto de menú se pueden consultar los documentos de los que se dispone, y comprobar en que Archivador, Estante ó Estantería se encuentran.

A su vez se pueden realizar movimientos en caso de que algún usuario solicite un documento, y que así quede reflejado que un usuario consultó un documento en una fecha determinada, o que actualmente el documento se encuentra en uso o prestado, es decir, que un usuario lo ha solicitado y todavía no lo ha devuelto.

|        | Búsqueda de Docu  | imentos                 |               |                         |    |            |          |
|--------|-------------------|-------------------------|---------------|-------------------------|----|------------|----------|
| Estan  | tería             |                         | E             | Estante                 |    |            |          |
|        |                   |                         | - 1           |                         |    |            | -        |
| Archiv | /ador             |                         |               |                         |    |            |          |
|        |                   |                         |               |                         |    |            | -        |
| Docu   | mento/Descripción |                         | Departam      | ento/Sección            |    | En Uso     |          |
|        |                   |                         | -             |                         |    | -          | <b>•</b> |
| Docu   | mento/Descripción | Pro                     | vecto/Trabaio |                         | E  | xpediente  |          |
|        | 12                |                         |               |                         |    |            |          |
|        | Opciones          |                         |               |                         |    | 🗏 🏠 Alta   | Descar   |
|        | NOMBRE            | ESTANTERIA              | ESTANTE       | ARCHIVADOR              | DU | EXPEDIENTE | Nº PAGS  |
| •      | REVISIONES (UTM)  | INSPECCIÓN TRIBUTARIA I | ESTANTE 2     | (9) CRUCE IBI - BASURA  | Г  | 5768606    |          |
|        | REVISIONES (UTM)  | INSPECCIÓN TRIBUTARIA I | ESTANTE 2     | (9) CRUCE IBI - BASURA  | Г  | 5769118    |          |
|        | REVISIONES (UTM)  | INSPECCIÓN TRIBUTARIA I | ESTANTE 2     | (9) CRUCE IBI - BASURA  |    | 7994908    |          |
|        | REVISIONES (UTM)  | INSPECCIÓN TRIBUTARIA I | ESTANTE 2     | (9) CRUCE IBI - BASURA  | Г  | 7994402    |          |
|        | REVISIONES (UTM)  | INSPECCIÓN TRIBUTARIA I | ESTANTE 2     | (9) CRUCE IBI - BASURA  | Г  | 6494303    |          |
|        | REVISIONES (UTM)  | INSPECCIÓN TRIBUTARIA I | ESTANTE 2     | (9) CRUCE IBI - BASURA  | Г  | 5299704    |          |
|        | REVISIONES (UTM)  | INSPECCIÓN TRIBUTARIA I | ESTANTE 2     | (10) CRUCE IBI - BASURA |    | 7497203    |          |
|        | REVISIONES (UTM)  | INSPECCIÓN TRIBUTARIA I | ESTANTE 2     | (10) CRUCE IBI - BASURA | Г  | 7397706    |          |
|        | REVISIONES (UTM)  | INSPECCIÓN TRIBUTARIA I | ESTANTE 2     | (10) CRUCE IBI - BASURA |    |            |          |
|        | REVISIONES (UTM)  | INSPECCIÓN TRIBUTARIA I | ESTANTE 2     | (10) CRUCE IBI - BASURA | Г  | 6191804    |          |
|        | REVISIONES (UTM)  | INSPECCIÓN TRIBUTARIA I | ESTANTE 2     | (10) CRUCE IBI - BASURA |    | 6190602    |          |
|        | REVISIONES (UTM)  | INSPECCIÓN TRIBUTARIA I | ESTANTE 2     | (10) CRUCE IBI - BASURA | Г  | 8091801    |          |
| _      | REVISIONES (UTM)  | INSPECCIÓN TRIBUTARIA I | ESTANTE 2     | (10) CRUCE IBI - BASURA |    |            |          |
|        | REVISIONES (UTM)  | INSPECCIÓN TRIBUTARIA I | ESTANTE 2     | (10) CRUCE IBI - BASURA | Г  | 5697601    |          |
|        | REVISIONES (UTM)  | INSPECCIÓN TRIBUTARIA I | ESTANTE 2     | (10) CRUCE IBI - BASURA |    | 5797804    |          |
| 1      | REVISIONES (UTM)  | INSPECCIÓN TRIBUTARIA I | ESTANTE 2     | (10) CRUCE IBI - BASURA | Г  | 4769322    |          |
|        | REVISIONES (UTM)  | INSPECCIÓN TRIBUTARIA I | ESTANTE 2     | (10) CRUCE IBI - BASURA |    | 4667416    |          |
|        | REVISIONES (UTM)  | INSPECCIÓN TRIBUTARIA I | ESTANTE 2     | (10) CRUCE IBI - BASURA | Г  | 4667417    | -        |
| •      | DEVICIONES (UTV)  |                         | FOTANTE 3     | (10) CDUCE IDI DACUDA   |    | 4007410    |          |
| 7      | 9 79 Ter          | minado.                 |               |                         |    |            |          |

Campos de la rejilla:

- NOMBRE: Nombre ó descripción del documento
- ESTANTERÍA: Estantería en la que se encuentra el documento
- ESTANTE: Estante en el que se encuentra el documento
- ARCHIVADOR: archivador en el que se encuentra el documento
- **DU**: Documento en Uso. Si la casilla está marcada indica que el documento está en uso, es decir, que un usuario lo posee y todavía no ha sido devuelto.
- **EXPEDIENTE**: Expediente del documento
- Nº PAGS: Número de páginas del documento
- DEPARTAMENTO/SECCIÓN: Departamento o sección del documento
- SITUACIÓN: Situación del documento
- PROYECTO/TRABAJO: Proyecto del documento
- ÚLTIMO USUARIO: Usuario que consultó el documento por última vez
- ÚLTIMA FECHA: Fecha en la que se consultó el documento por última vez

Filtros:

- Estantería:
- Estante:
- Archivador:

- Documento/Descripción:
- Departamento/Sección:
- En Uso:
- Proyecto/Trabajo:
- Expediente:

Los filtros Estante, Archivador y Documento no contendrán ninguna opción si no se ha seleccionado ninguna opción en los filtros de los que dependen.

Ejemplo: para poder seleccionar una opción en el filtro Archivador, hay que seleccionar previamente un estante en el filtro Estante. Pero también hay que tener en cuenta que para poder seleccionar una opción en el filtro Estante, hay que seleccionar previamente una opción en el filtro Estantería, de manera que así aparecerán en el filtro Estante los estantes que tiene la estantería seleccionada.

| Estantería | Estante |
|------------|---------|
| ×          | ×       |
|            |         |

### No aparece ningún estante

| Estantería                                      | Estante                             |
|-------------------------------------------------|-------------------------------------|
| 1 - EXPEDIENTES                                 | ×                                   |
|                                                 | ESTANTE 1<br>ESTANTE 2<br>ESTANTE 3 |
| Anarocon los estantes de la estantería seleccio | nada                                |

Aparecen los estantes de la estantería seleccionada

Botones:

- **Buscar**: realiza la búsqueda de documentos teniendo en cuenta los posibles filtros introducidos
- Alta: muestra una pantalla desde la que se pueden añadir y modificar los documentos, archivadores, estantes y estanterías.
- Opciones: muestra un menú con las opciones:

| 💎 Opciones                       |
|----------------------------------|
| Realizar Movimiento              |
| Alta de Documentos, Archivadores |
| Ver Detalles                     |
| Archivadores                     |
| Ver Todos                        |
| Ver Seleccionados                |
| Ver No Seleccionados             |
| Imprimir                         |

Opciones

- **Realizar Movimiento**: se mostrará una ventana desde la cual se podrá realizar un movimiento del documento que esté seleccionado.
- Alta de Documentos, Archivadores.....: se mostrará la ventana de mantenimiento de Documentos, archivadores, etc. (*Igual que si se pulsa el botón Alta*)
- Ver detalles: se mostrará una ventana con los detalles del documento seleccionado (*lo mismo ocurre si se hace doble click en un registro de la rejilla*).
- Archivadores: se mostrará una ventana desde la que se pueden consultar los archivadores.

Las opciones **Ver Todos**, **Ver Seleccionados** y **Ver No seleccionados** ocultan o muestran los registros de la rejilla que estén seleccionados

La opción Imprimir muestra un informe con el contenido actual de la rejilla

## Ventana de Mantenimiento

| cumento Archivador                                                                                                    | Estante E                  | stantería      |         |        |           |         |                  |       |     |
|----------------------------------------------------------------------------------------------------|----------------------------|----------------|---------|--------|-----------|---------|------------------|-------|-----|
| Estantería                                                                                                    | INSPECCIÓ                  | N TRIBUTARIA I |         | -      |           |         |                  |       |     |
| Estante                                                                                                    | FSTANTE 1                  | 6              |         | -      |           |         |                  |       |     |
| Archivador                                                                                                    |                            |                |         |        |           |         |                  |       |     |
|                                                                                                    |                            |                |         |        |           |         | 1                |       |     |
| ocumento/Descripción                                                                                                    |                            |                |         |        |           |         | Expediente       |       |     |
| Situación                                                                                                    |                            |                |         | -      |           |         | Nº de Páginas    |       |     |
| Proyecto/Trabajo                                                                                                    |                            |                | line i  |        |           |         | Fecha            |       |     |
| epartamento/Seccion                                                                                                    |                            |                | •       |        |           |         |                  |       |     |
| Asunto                                                                                                    |                            |                |         |        |           | 2       | <u>s</u>         |       |     |
|                                                                                                    |                            |                |         |        |           |         |                  |       |     |
|                                                                                                    |                            |                |         |        |           |         |                  |       |     |
|                                                                                                    |                            |                |         |        |           |         | ×                |       |     |
| Resumen                                                                                                    |                            |                |         |        |           |         | 5                |       |     |
|                                                                                                    |                            |                |         |        |           |         |                  |       |     |
|                                                                                                    |                            |                |         |        |           |         |                  |       |     |
|                                                                                                    | _                          |                |         |        |           |         |                  |       |     |
|                                                                                                    |                            |                |         |        |           |         |                  | -     | Aña |
| Documento/De                                                                                                    | scripción                  | Expediente     | Nº Págs | Asunto | Situación | Resumen | Proyecto/Trabajo | Fecha | E   |
| REVISIONES (UT                                                                                                    | M)                         |                |         |        |           |         |                  |       |     |
| <ul> <li>Contraction of the Contraction of the Contraction of the</li></ul> | M)                         |                |         |        |           |         |                  |       |     |
| REVISIONES (UT                                                                                                    | M)                         |                |         |        |           |         |                  |       |     |
| REVISIONES (UT<br>REVISIONES (UT                                                                                                    |                            |                |         |        |           |         |                  |       |     |
| REVISIONES (UT<br>REVISIONES (UT<br>REVISIONES (UT                                                                                                    | M)                         |                |         |        |           |         |                  |       |     |
| REVISIONES (UT<br>REVISIONES (UT<br>REVISIONES (UT<br>REVISIONES (UT                                                                                                    | M)<br>M)                   |                |         |        |           |         |                  |       |     |
| REVISIONES (UT<br>REVISIONES (UT<br>REVISIONES (UT<br>REVISIONES (UT<br>REVISIONES (UT                                                                                                    | M)<br>M)<br>M)             |                |         |        |           |         |                  |       |     |
| REVISIONES (UT<br>REVISIONES (UT<br>REVISIONES (UT<br>REVISIONES (UT<br>REVISIONES (UT<br>REVISIONES (UT<br>REVISIONES (UT                                                                                                    | M)<br>M)<br>M)<br>M)<br>M) |                |         |        |           |         |                  |       |     |
| REVISIONES (UT<br>REVISIONES (UT<br>REVISIONES (UT<br>REVISIONES (UT<br>REVISIONES (UT<br>REVISIONES (UT<br>REVISIONES (UT<br>REVISIONES (UT                                                                                                    | M)<br>M)<br>M)<br>M)<br>M) |                |         |        |           |         |                  |       |     |

Desde ésta ventana se pueden modificar las estanterías, estantes, archivadores y documentos.

Botones:

- Grabar: guarda todos los cambios realizados en estanterías, estantes, etc.
- Salir: cierra la ventana. Si se realizó algún cambio y no se pulsó el botón Grabar, se mostrará un mensaje advirtiendo de tal suceso, y dando a escoger la opción de Salir o no Salir por si se quieren guardar los cambios.

La ventana está dividida en las siguientes pestañas: **Documento**, **Archivador**, **Estante** y **Estantería**, desde las cuales se podrá modificar los datos de cada elemento.

#### Pestaña Estantería:

|   | Nº de Estantería<br>Descripción<br>Nº de Estantes |             |                |
|---|---------------------------------------------------|-------------|----------------|
| - |                                                   |             | <del> </del>   |
|   | Nº Estantería ⊿                                   | Descripción | Nº de Estantes |
| • | 1                                                 | EXPEDIENTES |                |
|   | 2                                                 | GESTION     |                |
|   | 3                                                 | INSPECCION  |                |
|   | 4                                                 | RECAUDACION |                |
|   |                                                   |             |                |

Se pueden ver en la rejilla las estanterías que existen actualmente.

Para añadir una nueva estantería hay que introducir el *N*° *de Estantería* y la *Descripción* (el *N*° *de Estantes* es opcional), y posteriormente pulsar el botón Añadir. (No pueden existir dos estanterías diferentes con el <u>mismo</u> *N*° *de Estantería*)

Al introducir un **N° de Estantería** y pulsar la tecla de tabulación, se pondrá por defecto en la **Descripción** el texto "ESTANTERIA" seguido del número introducido, (*si no existe ninguna estantería con el número introducido*), pero se puede poner la descripción que se quiera.

Para modificar un a estantería hay que situarse en el campo que interese (en la rejilla), y modificar el texto.

| (No se puede modifica | ar el <b>Nº de Estantería</b> | , sólo la <b>Descripción</b> j | y el <b>Nº de Estantes</b> ). |
|-----------------------|-------------------------------|--------------------------------|-------------------------------|
| Nº Estantería 7       | Descrinción                   |                                |                               |

|   | N- Estanteria Z | Description |
|---|-----------------|-------------|
|   | 1               | EXPEDIENTES |
| • | 2               | GESTION     |
|   | 3               | INSPECCION  |
|   | 4               | RECAUDACION |

#### Pestaña Estante

|     | Estantería                   | EXPED | IENTES        | *    |           |                    |
|-----|------------------------------|-------|---------------|------|-----------|--------------------|
|     | Nº de Estante<br>Descripción |       |               |      | ]         |                    |
| Nºd | e Archivadores               |       |               |      |           |                    |
|     |                              |       |               |      |           | 🥳 Añadir           |
|     | Nº De Estant                 | ería  | Nº De Estante | e De | scripcion | Nº De Archivadores |
| •   | 1                            |       | 1             | EST  | ANTE 1    |                    |
|     | 1                            |       | 2             | EST  | ANTE 2    |                    |
|     | 1                            |       | 3             | EST  | ANTE 3    |                    |
|     | 1                            |       | 4             | EST  | ANTE 4    |                    |

En la rejilla aparecerán los estantes que haya en la estantería que esté seleccionada.

Para añadir un nuevo estante hay que seleccionar la *Estantería* a la que pertenecerá el nuevo estante, introducir el *N° de Estante* y la *Descripción* (el *N° de Archivadores es opcional*), y posteriormente pulsar el botón Añadir.

(No pueden existir en una misma estantería dos estantes diferentes con el <u>mismo</u> Nº de **Estante**)

Al introducir un **Nº** *de Estante* y pulsar la tecla de tabulación, se pondrá por defecto en la **Descripción** el texto "ESTANTE" seguido del número introducido, (*si no existe en la estantería seleccionada ningún estante con el número introducido*), pero se puede poner la descripción que se quiera.

Para modificar un a estante hay que situarse en el campo que interese (en la rejilla), y modificar el texto.

(No se puede modificar ni el **Nº de Estantería** ni el **Nº de Estante**, sólo la **Descripción** y el **Nº de Archivadores**).

| nte | Descripcion |  |
|-----|-------------|--|
|     | ESTANTE 1   |  |
|     | ESTANTE 2   |  |
|     | ESTANTE 3   |  |
|     | ESTANTE 4   |  |

#### Pestaña Archivador

|   | Estantería   | EXPED | IENTES  |        |             | *      | ]           |   |        |
|---|--------------|-------|---------|--------|-------------|--------|-------------|---|--------|
|   | Estante      | ESTAN | ITE 1   |        |             | *      | ]           |   |        |
|   | Archivador   |       |         |        |             |        | ]           |   |        |
|   | Descripción  |       |         |        |             |        |             |   |        |
|   |              |       |         |        |             |        |             |   |        |
|   |              |       |         |        |             |        |             |   |        |
|   |              |       |         |        |             |        |             |   |        |
|   |              |       |         |        |             |        |             | - | Añadir |
|   | Nº De Estant | eria  | Nº De E | stante | Archivador  | 4      | Descripcion |   |        |
| • | 1            |       | 1       |        | EXPEDIENTES | 6 2001 |             |   |        |
|   | 1            |       | 1       |        | EXPEDIENTES | 5 2002 |             |   |        |
|   |              |       |         |        |             |        |             |   |        |
|   |              |       |         |        |             |        |             |   |        |

En la rejilla aparecerán los archivadores que haya en la estantería y estante que estén seleccionados.

Para añadir un nuevo archivador hay que seleccionar la *Estantería* y *Estante* a los que pertenecerá el nuevo archivador e introducir el *Archivador (o nombre),* (la *Descripción es opcional*), y posteriormente pulsar el botón **Añadir**.

Para modificar un a archivador hay que situarse en el campo que interese (*en la rejilla*), y modificar el texto.

(No se puede modificar ni el **N° de Estantería** ni el **N° de Estante**, sólo el **Archivador** (o nombre) y la **Descripción**).

| Archivador 4     | Descripcion |
|------------------|-------------|
| EXPEDIENTES 2001 |             |
| EXPEDIENTES 2002 |             |
|                  |             |

#### Pestaña Documento

| Estantería            | INSPECCION                 |            | ~       |        |           |              |                  |       |
|-----------------------|----------------------------|------------|---------|--------|-----------|--------------|------------------|-------|
| Estante               | ESTANTE 3                  |            | ~       |        |           |              |                  |       |
| Archivador            | INSPECCION 2005            |            | *       |        |           |              |                  |       |
| Documento/Descripción |                            |            |         |        |           | Expediente   |                  |       |
| Situación             |                            |            |         |        |           | Nº de Página | IS               |       |
| Proyecto/Trabajo      |                            |            |         |        |           | Fecha        |                  |       |
| Departamento/Secciór  | 1                          | *          |         |        |           |              |                  |       |
| Asunto                |                            |            |         |        | ~         |              |                  |       |
|                       |                            |            |         |        |           |              |                  |       |
|                       |                            |            |         |        |           |              |                  |       |
|                       |                            |            |         |        | ~         |              |                  |       |
| Resumen               |                            |            |         |        | ~         |              |                  |       |
|                       |                            |            |         |        |           |              |                  |       |
|                       |                            |            |         |        |           |              |                  |       |
|                       |                            |            |         |        |           |              |                  |       |
|                       |                            |            |         |        |           |              | A 🎲              | ñadir |
| Documento/De          | escripción                 | Expediente | Nº Págs | Asunto | Situación | Resumen      | Proyecto/Trabajo | Fec   |
| Inspección por no     | tener Licencia de apertura | 4568/20051 | 12      |        |           |              |                  | 21/0  |
| Inspección por no     | tener Liciencia de obra    | 4789/2005  | 45      |        |           |              |                  |       |

Se pueden ver en la rejilla los documentos que hay en la estantería, estante y archivador que estén seleccionados.

Para introducir un nuevo documento, hay que seleccionar la *Estantería*, *Estante* y *Archivador* a los que pertenecerá el nuevo documento, introducir un nombre para el documento, (*Documento/Descripción,* (*todos los demás campos son opcionales*)) y pulsar el botón Añadir.

Para modificar un a documento hay que situarse en el campo que interese (en la rejilla), y modificar el texto.

| Inspección por no tener Licencia de apertura 4568/2005I 12 |  |
|------------------------------------------------------------|--|
| Inspección por no tener Liciencia de obra 4789/20051 45    |  |

La columna que aparece al final de la rejilla (*llamada En uso*), no se puede modificar, sólo sirve para saber si el documento está en uso o ha sido prestado, es decir, que un usuario lo ha consultado y todavía no ha sido devuelto.

| echa | En uso |
|------|--------|
|      |        |
|      |        |
|      |        |

#### **Realizar Movimiento**

| 📾 Alta Movimiento  | ×     |
|--------------------|-------|
| Documento          |       |
| REVISIONES (UTM)   |       |
|                    |       |
| Usuario de Entrega |       |
|                    |       |
| Motivo             |       |
|                    | ^     |
|                    |       |
|                    | ~     |
| 😫 🔂 Alta           | Salir |

Desde ésta ventana se realizan movimientos sobre un documento previamente seleccionado.

Botón **Alta**: realiza el movimiento Botón **Salir**: cierra la ventana

Hay que indicar el *Tipo* de movimiento que se va a realizar, el *Usuario* y el *Motivo*.

El tipo de movimiento será *Entrada* si el documento va a ser devuelto, es decir, si actualmente el documento se encuentra en uso porque previamente había sido consultado por un usuario y es en este momento cuando el usuario devuelve el documento.

No se puede realizar un movimiento de *Tipo Entrada* si el documento no se encuentra actualmente en uso

El tipo de movimiento será *Salida* si se va a entregar el documento al Usuario que lo haya solicitado.

No se puede realizar un movimiento de *Tipo Salida*, si el documento se encuentra actualmente en uso.

El Usuario que se seleccionará será El usuario que haya solicitado o que devuelva el documento.

# **Archivadores**

Desde esta ventana se pueden consultar los archivadores existentes.

| 🗃 A 1 | chivadores              |                                   |         |               |
|-------|-------------------------|-----------------------------------|---------|---------------|
| _     |                         |                                   | D Busca | ar 🎅 Imprimir |
|       | ARCHIVADOR              | CONTENIDO                         |         |               |
| •     | (2) CRUCE IBI - BASURA  | ALCALDE NAVARRO - ANGEL           |         |               |
|       | (3) CRUCE IBI - BASURA  | ANTONIO GARCÍA - AZAFRANAL        |         |               |
|       | (5) CRUCE IBI - BASURA  | CABEZA DE VACA - CANDIDO ALMARAZ  |         |               |
|       | (4) CRUCE IBI - BASURA  | BACHILLER FINARDO - BUENAVENTURA  |         |               |
|       | (8) CRUCE IBI - BASURA  | CONDES CRESPO RASCÓN - CURTIDORES |         |               |
|       | (1) CRUCE IBI - BASURA  | ABRAHAM ZACUT - ALCALDE NAVARRO   |         |               |
|       | (7) CRUCE IBI - BASURA  | PZ CHICA - CONDE CANARRUS         |         |               |
|       | (6) CRUCE IBI - BASURA  | CARLOS I - CHAMPAGNAT             |         |               |
|       | (9) CRUCE IBI - BASURA  | DELICIAS - DUNAS                  |         |               |
|       | (16) CRUCE IBI - BASURA | IBIZA - JOSE JAUREGUI             |         |               |
|       | (15) CRUCE IBI - BASURA | HALCON - HUELVA                   |         |               |
|       | (10) CRUCE IBI - BASURA | ECHE GARAY - EXTREMADURA          |         |               |
|       | (12) CRUCE IBI - BASURA | FERNANDO SANTOS - FUENTEGUINALDO  |         |               |
|       | (13) CRUCE IBI - BASURA | GABRIEL Y GALAN - GRAN VIA        |         |               |
|       | (14) CRUCE IBI - BASURA | GRANERO - GUZMAN EL BUENO         |         |               |
|       | (11) CRUCE IBI - BASURA | FAISAN - FERNANDO ROJAS           |         |               |
|       | (17) CRUCE IBI - BASURA | JOSE MANUEL VILLA - JULITA RAMOS  |         |               |
|       | (24) CRUCE IBI - BASURA | NAVAS - NUÑEZ LOSADA              |         |               |
|       | (23) CRUCE IBI - BASURA | MILANO - MUSICO ANTONIO           |         |               |
|       | (18) CRUCE IBI - BASURA | LADERA - LAZARILLO TORMES         |         |               |
|       | (20) CRUCE IBI - BASURA | MADRE BONIFACIA - MANUEL PARADA   |         |               |
|       | (21) CRUCE IBI - BASURA | MAR - MAYOR CHAMBERÍ              |         |               |
|       | (22) CRUCE IBI - BASURA | MEDITERRANEO - MIGUEL MIHURA      |         |               |
|       | (19) CRUCE IBI - BASURA | LEDESMA - LUZ                     |         |               |
|       | (25) CRUCE IBI - BASURA | OBISPO ALCOLEA - PAZ              |         |               |
|       | (32) CRUCE IBI - BASURA | SAN DABAN - SAN RAFAEL            |         | -             |
| •     |                         |                                   |         | •             |
| 91    | 2   912   Terminado.    |                                   |         |               |